# **Panasonic**

# Supplementary Instructions for GSM/GPRS

This manual contains supplementary instructions regarding the use of the computer. It explains the cases where the operation of the computer differs from that in the Operating Instructions.

Your computer is equipped with GSM/GPRS enabling you to communicate using radio frequencies.

## Contents

| Precautions                    | 2  |
|--------------------------------|----|
| Names and Functions of Parts   | 5  |
| Installing/Removing a SIM Card | 7  |
| Installing the Software        | 8  |
| Appendix                       | 13 |
| Specifications                 | 14 |

#### Illustrations and Terminology in this Manual

| NOTE:<br>CAUTION: | <b>NOTE</b> provides a useful fact or helpful information.<br><b>CAUTION</b> indicates a condition that may result in minor or moder- |  |
|-------------------|----------------------------------------------------------------------------------------------------|--|
|                   | ate injury.                                                                                                    |  |
| Windows 2000 :    | Information for Microsoft <sup>®</sup> Windows <sup>®</sup> 2000 Professional users.                                                  |  |
| Windows XP :      | Information for Microsoft <sup>®</sup> Windows <sup>®</sup> XP Professional users.                                                    |  |
| Tablet PC :       | Information for Microsoft <sup>®</sup> Windows <sup>®</sup> XP Tablet PC Edition users.                                               |  |
| [Start] - [Run]:  | This illustration means to click [Start], then to click [Run].                                                                        |  |
|                   | (For some applications, you may need to double-click.)                                                                                |  |
| • About the abbro | eviations in this manual, refer to the table on page 13.                                                                              |  |

• Windows 2000 screens are used in this manual when no specific OS notes are required.

# Precautions

### **Safety Precautions**

The following safety precautions must be observed during all phases of the operation, usage, service or repair of any Personal Computer or Handheld Computer incorporating GSM/ GPRS modem. Manufacturers of the cellular terminal are advised to convey the following safety information to users and operating personnel and to incorporate these guidelines into all manuals supplied with the product. Failure to comply with these precautions violates safety standards of design, manufacture and intended use of the product. Panasonic assumes no liability for customer failure to comply with these precautions.

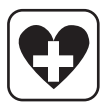

When in a hospital or other health care facility, observe the restrictions on the use of mobiles. Switch Personal Computer or Handheld Computer incorporating GSM/ GPRS modem off, if instructed to do so by the guidelines posted in sensitive areas. Medical equipment may be sensitive to RF energy.

The operation of cardiac pacemakers, other implanted medical equipment and hearing aids can be affected by interference from Personal Computer or Handheld Computer incorporating GSM/GPRS modem placed close to the device. If in doubt about potential danger, contact the physician or the manufacturer of the device to verify that the equipment is properly shielded. Pacemaker patients are advised to keep their Personal Computer or Handheld Computer incorporating GSM/GPRS modem away from the pacemaker, while it is on.

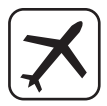

Switch off Personal Computer or Handheld Computer incorporating GSM/GPRS modem before boarding an aircraft. Make sure it cannot be switched on inadvertently. The operation of wireless appliances in an aircraft is forbidden to prevent interference with communications systems. Failure to observe these instructions may lead to the suspension or denial of cellular services to the offender, legal action, or both.

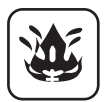

Do not operate Personal Computer or Handheld Computer incorporating GSM/ GPRS modem in the presence of flammable gases or fumes. Switch off the cellular terminal when you are near petrol stations, fuel depots, chemical plants or where blasting operations are in progress. Operation of any electrical equipment in potentially explosive atmospheres can constitute a safety hazard.

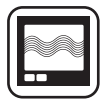

Your Personal Computer or Handheld Computer incorporating GSM/GPRS modem receives and transmits radio frequency energy while switched on. Remember that interference can occur if it is used close to TV sets, radios, computers or inadequately shielded equipment. Follow any special regulations and always switch off Personal Computer or Handheld Computer incorporating GSM/GPRS modem wherever forbidden, or when you suspect that it may cause interference or danger.

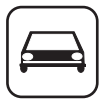

Road safety comes first! Do not use a Personal Computer or Handheld Computer incorporating GSM/GPRS modem while driving a vehicle. Do not place the computer with GSM/GPRS modem in an area where it could cause personal injury to the driver or passengers. It is recommended to stow the unit in the boot or secure stowage area while driving.

Do not place the computer with GSM/GPRS modem in an area over an air bag or in the vicinity where an air bag may deploy.

Air bags inflate with great force and if the computer with GSM/GPRS modem is placed in the air bag deployment area may be propelled with great force and cause serious injury to occupants of the vehicle.

#### IMPORTANT!

Personal Computer or Handheld Computer incorporating GSM/GPRS modem operate using radio signals and cellular networks cannot be guaranteed to connect in all conditions. Therefore, you should never rely solely upon any wireless device for essential communications, for example emergency calls.

Remember, in order to make or receive calls, Personal Computer or Handheld Computer incorporating GSM/GPRS modem must be switched on and in a service area with adequate cellular signal strength.

Some networks do not allow for emergency calls if certain network services or phone features are in use (e.g. lock functions, fixed dialing etc.). You may need to deactivate those features before you can make an emergency call.

Some networks require that a valid SIM card be properly inserted in Personal Computer or Handheld Computer incorporating GSM/GPRS modem.

SOS

# Names and Functions of Parts

Except the followings, refer to the Operating Instructions.

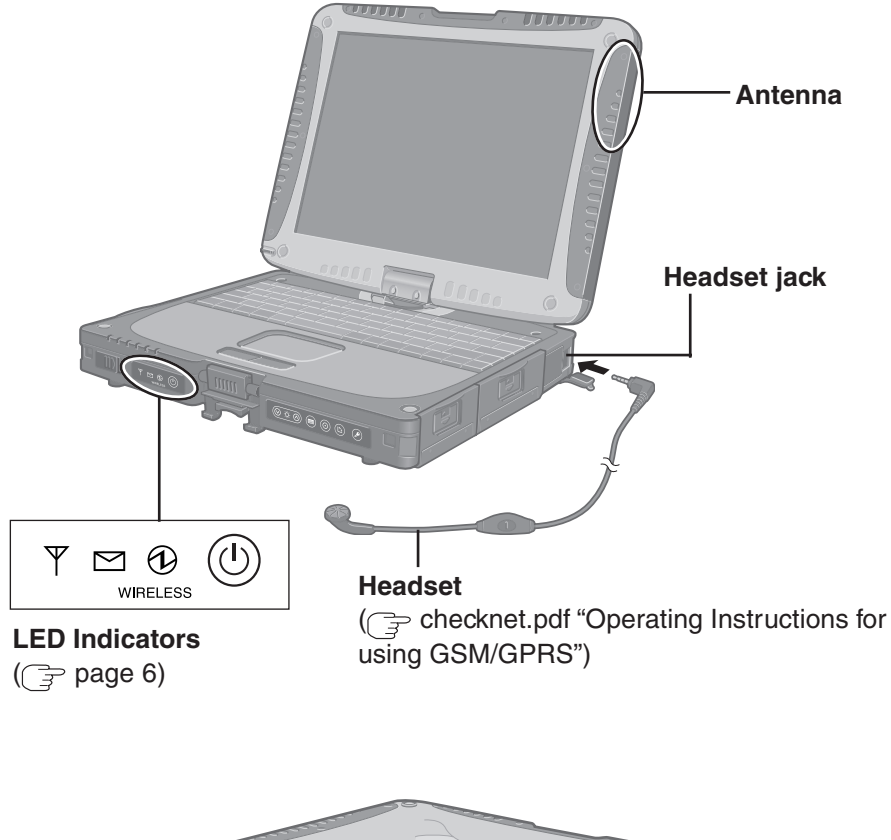

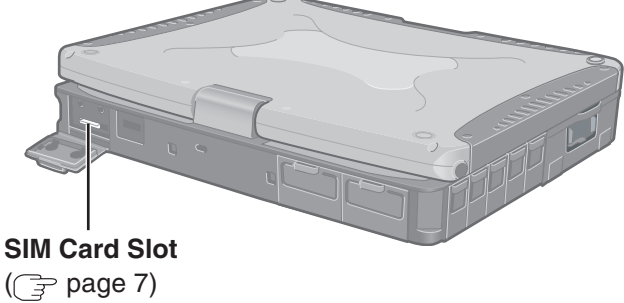

### LED Description

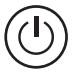

#### **GSM/GPRS** Switch

The GSM/GPRS modem powers up independently from the computer regardless of the computer power status and will remain on when the computer's power is off. This function depends on the setting of the Setup Utility.

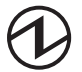

#### Power On Indication - Green:

A green LED will be used to signal when the GSM/GPRS modem has been powered on.

#### **Ring Indication - Amber:**

The LED will flash when the GSM/GPRS modem has received a ring.

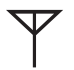

#### **Status Indication - Green:**

The LED will light while communicating.

| Mode                            | Function                                                                                                    |
|---------------------------------|----------------------------------------------------------------------------------------------------|
| Off                             | GSM/GPRS modem is off or running in SLEEP or Alarm.                                                                                                    |
| 600 ms On/<br>600 ms Off        | No SIM card inserted or no PIN entered, or network<br>search in progress, or ongoing user authentication,<br>or network login in progress.                                          |
| 75 ms On/3 s Off                | Logged to network (monitoring control channels and user interactions). No call in progress.                                                                                         |
| 75msOn/75msOff/<br>75msOn/3sOff | One or more GPRS contexts activated.                                                                                                    |
| Flashing                        | Indicates GPRS data transfer: When a GPRS transfer is in progress, the LED goes on within 1 second after data packets were exchanged. Flash duration is approximately 0.5 s.        |
| On                              | Depending on type of call:<br>Voice call: Connected to remote party.<br>Data call: Connected to remote party or exchange of<br>parameters while setting up or disconnecting a call. |

# Installing/Removing a SIM Card

Before using GSM/GPRS, set a SIM card to the SIM card slot.

### CAUTION

Do not install/remove the SIM card when the GSM/GPRS modem's power is on.

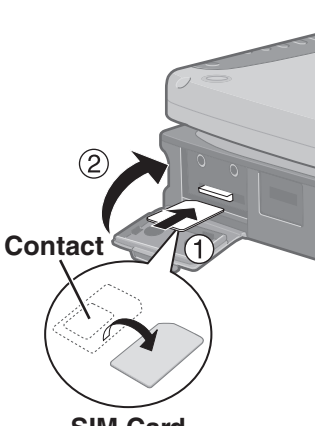

#### SIM Card

### **1** Power off your computer and GSM/ GPRS modem

## **2** lacksquare Installing a SIM card

(1) Insert the SIM card into the SIM card slot with the contact side facing downward and with the cut corner in front.

#### CAUTION

Do not insert the SIM card upside down.

(2) Close the cover.

If the cover is not closed, the SIM card may jump out when the computer falls.

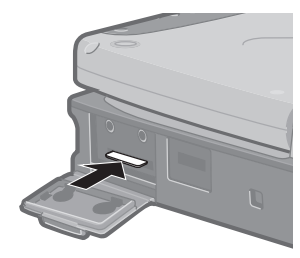

### Removing a SIM card

- (1) Press the card.
  - It will come out of the slot a little bit.
- (2) Pull the card all the way out.

# Installing the Software

### **1** Turn on or restart the computer.

Press (F2) while [Panasonic] screen is displayed soon after the computer begins the startup procedure.

If [Enter Password] is displayed, enter your password.

#### **2** Select the [Advanced] menu and confirm the followings. ( 🕞 page 13)

- The serial port's setting is optimal.
- [On & Off] is selected at [Power SYNC with PC]. If [On & Off] is not set, confirm the power to the GSM/GPRS modem is on.

### **3** Save the settings and exit the Setup Utility.

4 Input [c:\util\drivers\gprs\setup.exe] in [Start] - [Run] and select [OK].

Follow the on-screen instructions.

When the message on the right is displayed, select [OK].

#### 5 At [Winmux Driver Setup] screen, select [Start Scan].

All GSM/GPRS modems installed in the computer will be listed in [Modem List].

| nsi ali'sheld Wizard | Prices to the herbilithield Fixed for<br>Prices to Resolution of Start Start Start Start<br>The Install Diside Winds will Install<br>De Install Diside Winds and Compared Start Start<br>Costing, click Bed, our constant To |
|----------------------|----------------------------------------------------------------------------------------------------|
|                      | < Bock Mext > Cancel                                                                                                    |

| Informatio | n ×                                                       |  |
|------------|-----------------------------------------------------------|--|
| ٩          | The Multiplex driver for CheckNet is set up succeedingly. |  |
|            | OK                                                        |  |

| Start Scan                                            | Scanp        | rogress |   |
|-------------------------------------------------------|--------------|---------|---|
| Modern List<br>Port Modern                            | і Туре       |         |   |
|                                                       |              |         |   |
| 1                                                     |              |         | Þ |
| Information Vistual Port 1 (det                       | a channell:  |         |   |
| Information<br>Virtual Port 1 (dat<br>Virtual Port 2: | ta channel); |         |   |

## Installing the Software

#### **6** Confirm that the check mark is added for the serial port you use and select [Install Driver].

Installation will start. (If the message "Digital Signature Not Found" is displayed, select [Yes].) When the installation is complete, select [OK].

### **7** Select [Finish] to restart the computer.

After the computer is restarted. CheckNet runs automatically.

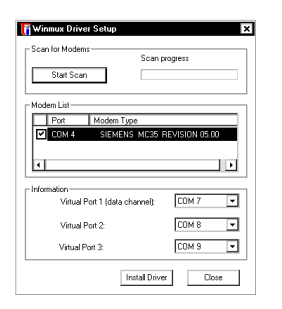

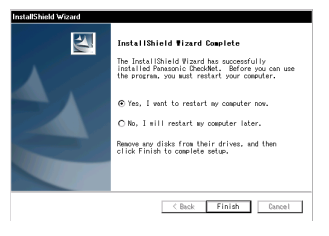

#### 8 Windows 2000

Select [Start] - [Settings] - [Control Panel] - [Phone and Modem Options] - [Modems].

Windows XP Tablet PC

Select [Start] - [Control Panel] - [Printers and Other Hardware] - [Phone and Modem Options] - [Modems].

**9** Select [Add].

| ialing Rules Moc | dens Advanced              |            |
|------------------|----------------------------|------------|
| 🎯 The foli       | wing moderns are installed |            |
| Modern           | Attached To                |            |
| Lucent Win N     | fodem CDM3                 |            |
| Lucent Win M     | fodem #2 Not present       |            |
|                  |                            |            |
|                  |                            |            |
|                  |                            |            |
|                  |                            |            |
|                  |                            |            |
|                  |                            |            |
|                  |                            |            |
|                  |                            |            |
|                  | Add Remove                 | Properties |
|                  |                            |            |

10 Add the check mark for [Don't detect my modem; I will select it from a list], then select [Next].

### 11 Select [Have Disk].

# 12 Input [c:\program files\panasonic\ checknet\*1\modem] and select [OK].

\*1 This indicates the folder where CheckNet is installed in step 4. This will vary depending on your computer's setup.

# 13 Select your GSM/GPRS modem in the list and select [Next].

To confirm the model number of your GSM/GPRS modem, run CheckNet and select [About]. ( recknet.pdf "Operating Instructions for using GSM/ GPRS")

# 14 Select "Selected ports" and select the com port for Virtual Port 1.

You can confirm the port number in [Device Manager]<sup>\*1</sup> - [Multi-port serial adapters] - [Serial Multiplexer] - [Port Settings].

 \*1 Windows 2000 : in [Start] - [Settings] - [Control Panel] - [System] -[Hardware]
 Windows XP Tablet PC :

in [Start] - [Control Panel] - [Performance and Maintenance] - [System] - [Hardware]

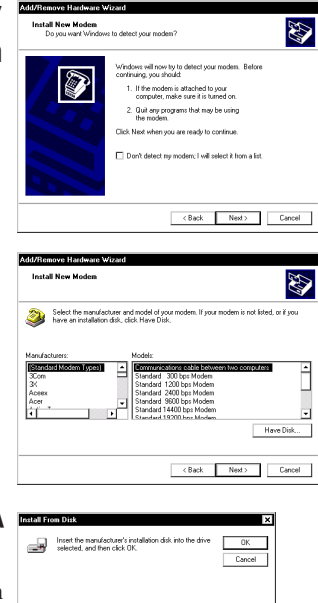

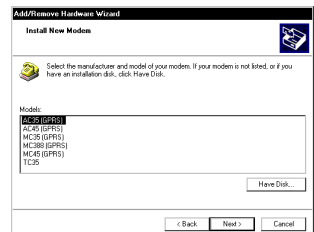

Biowse...

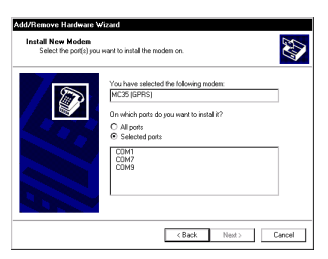

## **Installing the Software**

### 15 Select [Next].

If the message "Digital Signature Not Found" is displayed, select [Yes].

### 16 Select [Finish].

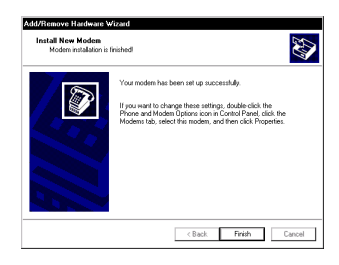

### 17 Making extra settings for GPRS modem.

- Select your GSM/GPRS modem and select [Properties] in [Phone and Modem Options] [Modems].
- (2) In [Advanced], enter the extra initialization commands as follows. ( c) checknet.pdf "Operating Instructions for using GSM/GPRS") AT+CGDCONT=<cid>,<pdp type>,<apn> <RETURN>

```
Example: <cid>:1, <pdp type>:ip, <apn>:internet.t-d1.de
```

AT+CGDCONT=1,ip,internet.t-d1.de

<RETURN>

(Note that the APN shown here represents the German network provider T-D1 and needs to be replaced with the APN address supplied by your own network provider.)

(3) Select [OK].

### Uninstalling the Software

#### CheckNet

Use the following menu.

Windows 2000 : [Start] - [Settings] - [Control Panel] - [Add/Remove Programs] Windows XP Tablet PC : [Start] - [Control Panel] - [Add or Remove Programs]

#### Wireless module multiplex driver

Select [Device Manager]\*<sup>1</sup>-[Multi-port serial adapters]-[Serial Multiplexer] and uninstall the driver.

\*1 Windows 2000 : in [Start] - [Settings] - [Control Panel] - [System] - [Hardware] Windows XP Tablet PC : in [Start] - [Control Panel] - [Performance and Maintenance] - [System] - [Hardware]

# Appendix

### Setup Utility

The following parameters have been added in [Advanced] menu of the Setup Utility.

#### Tablet PC

| Wireless Modem |                    | Disable     | Enable   |          |
|----------------|--------------------|-------------|----------|----------|
|                | Power SYNC with PC | Independent | On & Off | Off Only |

Windows 2000 Windows XP

| V | /ireless Modem     | Disable     | Enable              | Auto            |          |
|---|--------------------|-------------|---------------------|-----------------|----------|
|   | Port1 I/O IRQ*     | 3F8/IRQ4    | 2F8/IRQ3            | <u>3E8/IRQ7</u> | 2E8/IRQ5 |
|   | Port2 I/O IRQ*     | 3F8/IRQ4    | 2F8/IRQ3            | 3E8/IRQ7        | 2E8/IRQ5 |
|   | Power SYNC with PC | Independent | <u>On &amp; Off</u> | Off Only        |          |

\* This item is displayed only when [Wireless Modem] is set to [Enable].

### Abbreviations

| APN  | Access Point Name                     |
|------|---------------------------------------|
| CID  | Context Identity                      |
| GPRS | General Packet Radio Service          |
| GSM  | Global System of Mobile Communication |
| IP   | Internet Protocol                     |
| PDP  | Packet Data Protocol                  |
| PIN  | Personal Identification Number        |
| PLMN | Public Land Mobile Network            |
| PPP  | Point to Point Protocol               |
| QoS  | Quality of Service                    |
| SIM  | Subscriber Identity Module            |
| ТСР  | Traffic Control Protocol              |

# **Specifications**

| Туре                              |  |            | Compliant with ETSI GSM phase 2/2+ standard                                                                                                    |  |
|-----------------------------------|--|------------|----------------------------------------------------------------------------------------------------|--|
| Class                             |  |            | GSM850 Class 4 (2 W) / PCS1900 Class 1 (1 W)                                                                                                    |  |
| SIM                               |  |            | Internal SIM card (3 V only)                                                                                                    |  |
| RF Specification Transmit         |  | Transmit   | GSM850 (824 MHz to 849 MHz) / PCS1900 (1850 MHz to 1910 MHz)                                                                                                    |  |
|                                   |  | Receive    | GSM850 (869 MHz to 894 MHz) / PCS1900 (1930 MHz to 1990 MHz)                                                                                                    |  |
| Data Features Data                |  | Data       | asynchronous transparent & non-transparent<br>300 bps/ 1200 bps / 1200/75 bps / 2400 bps/ 4800<br>bps / 9600 bps / 14400 bps                                                          |  |
|                                   |  | Fax        | facsimile group 3, Class 2                                                                                                    |  |
| SMS                               |  | SMS        | MT/PP(Mobile Terminating Short Message<br>Service, Point to Point)<br>MO/PP(Mobile Originating Short Message<br>Service, Point to Point)<br>CB (Cell Broadcast Short Message Service) |  |
| Voice Feature                     |  |            | HR (Half rate)<br>FR (Full rate)<br>EFR (Enhanced full rate)<br>AMR (Adaptive Multi Rate)                                                                                             |  |
| Interface                         |  |            | AT Commands (GSM 07.07)                                                                                                    |  |
| GPRS Multi-Slot<br>Mobile Station |  | -Slot      | Class 10                                                                                                    |  |
|                                   |  | le Station | Class B                                                                                                    |  |

# Memo

© 2003 Matsushita Electric Industrial Co., Ltd. All Rights Reserved. Printed in U.S.A.